# TP 1 (Programmation mobile)

### 1. Installation de l'IDE

Attention : Il faut exécuter les étapes dans l'ordre cité ci-dessous.

- 1. Téléchargez le dernier JDK (*Java Development Kit*) que vous pouvez trouver sur le site d'Oracle
- 2. Désinstallez des éventuelles versions antérieures du JDK
- 3. Installez le nouveau JDK
- 4. Téléchargez Android Studio. Il contient l'environnement de développement, le SDK (*Software Development Kit*) Android avec la dernière version de la plateforme, ainsi qu'un émulateur.
- 5. Lancez l'exécutable pour démarrer l'installation et suivez le wizard<sup>1</sup>

## 2. Configuration de l'IDE

#### Installation des paquets supplémentaires et des mises à jour

- 1. Lancez Android Studio
- 2. Nous commencerons par nous assurer que nous possédons tout ce qu'il faut pour développer. Dans la page de démarrage, sélectionnez *Configure > SDK Manager*. Dans le gestionnaire (fig.1) vous verrez la version du SDK installé (avec les mises à jour disponibles) et aussi la version de l'API (Application Programming Interface) installée et la version de l'OS pour lequel elle vous permettra de développer. Installez les éventuelles mises à jour. Assurez vous de cocher au moins un *System Image*<sup>2</sup> pour l'émulateur.
- 3. Dans l'onglet SDK Tools assurez-vous d'avoir au moins
  - . Android SDK Build Tools
  - . Android SDK Tools
  - . Android SDK Platform Tools
  - Android Support Library
  - Android Support Repository
  - Google Repository
  - Google Play Services
- 1. Quand vous aurez terminé, cliquez *App1y* pour lancez les installations des éléments supplémentaires.

Si le répertoire Java n'est pas détecté automatiquement, il faudrait définir une variable d'environnement JAVA\_HOME qui indique le répertoire où vous avez installé le JDK (ex:C:\ProgramFiles\Java\jdk1.7.0\_21)

Les images systèmes Intel nécessitent l'installation d'un accélérateur Intel (HAXM) que trouverez sur le site Intel. Une fois l'outil installé il faut activer l'accélération dans votre BIOS (activer Vt-x ). Si vous ne souhaitez pas installer un tel outil, prenez une image avec un processeur ARM.

| 👳 Default Settings           |                                                                        |                        |                     | >                    |
|------------------------------|------------------------------------------------------------------------|------------------------|---------------------|----------------------|
| Q                            | Appearance & Behavior > System Settings > Android SDK                  |                        |                     |                      |
| Appearance & Behavior        | Manager for the Android SDK and Tools used by Android Studio           |                        |                     |                      |
| Appearance                   | Android SDK Location: C:\Users\Dima\AppData\Local\Android\sdk          |                        | Edit                |                      |
| Menus and Toolbars           |                                                                        | ·····                  |                     |                      |
| System Settings              | SDK Platforms SDK Tools SDK Update Sites                               |                        |                     |                      |
| Passwords                    | Each Android SDK Platform package includes the Android platform a      | and sources pertaining | to an API level by  |                      |
| HTTP Proxy                   | default. Once installed, Android Studio will automatically check for u | updates. Check "show   | package details" to | ,                    |
| Updates                      | display individual SDK components.                                     |                        |                     |                      |
| Usage Statistics             | Name                                                                   | API Level              | Revision            | Status               |
| osage statistics             | T Android 6.0                                                          |                        |                     |                      |
| Android SDK                  | 🗾 🗹 Android 6.0 Platform                                               | 23                     | 2                   | Installed            |
| Notifications                | Android TV ARM EABI v7a System Image                                   | 23                     | 2                   | Not installed        |
| Quick Lists                  | Android TV Intel x86 Atom System Image                                 | 23                     | 2                   | Not installed        |
| Keymap                       | Android Wear ARM EABI v7a System Image                                 | 23                     | 1                   | Not installed        |
| ▶ Editor                     | Android Wear Intel x86 Atom System Image                               | 23                     | 1                   | Not installed        |
| Physics                      | AKM EABLY/a System Image                                               | 23                     | 3                   | Not installed        |
|                              | Intel x86 Atom System Image                                            | 23                     | 5                   | Not installed        |
| Build, Execution, Deployment | Inter xoo Atom_o4 System Image George Anis, Android 22                 | 25                     | 1                   | Undate Available: 1  |
| Tools                        | Google APIs, Android 25                                                | 23                     | 7                   | Not installed        |
|                              | Google APIs Intel x86 Atom System Image                                | 23                     | 9                   | Installed            |
|                              | Google APIs Intel x86 Atom 64 System Image                             | 23                     | 9                   | Not installed        |
|                              | Sources for Android 23                                                 | 23                     | 1                   | Installed            |
|                              | Android 5.1.1                                                          | 1.0554.11              |                     |                      |
|                              | Android 5.1.1 Platform                                                 | 22                     | 2                   | Not installed        |
|                              | Android TV ARM EABI v7a System Image                                   | 22                     | 1                   | Not installed        |
|                              | Android TV Intel x86 Atom System Image                                 | 22                     | 1                   | Not installed        |
|                              | Android Wear ARM EABI v7a System Image                                 | 22                     | 7                   | Not installed        |
|                              | Android Wear Intel x86 Atom System Image                               | 22                     | 7                   | Not installed        |
|                              | ARM EABI v7a System Image                                              | 22                     | 1                   | Not installed        |
|                              | Intel x86 Atom System Image                                            | 22                     | 1                   | Not installed        |
|                              |                                                                        |                        |                     | Show Package Details |
|                              | Launch Standalone SDK Manager                                          |                        |                     |                      |
|                              |                                                                        |                        | ОК                  | Cancel Apply Help    |
|                              |                                                                        |                        | ОК                  | Cancel Apply He      |

#### **Figure 1 –** SDK Manager Dans cet exemple, il existe une mise à jour disponible pour l'API 23 qui permet un développement pour Android 6.0